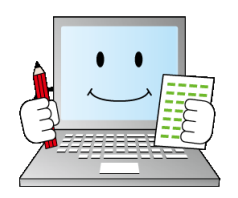

# デジらく採点操作マニュアル

| もく | С                                                 |        |
|----|---------------------------------------------------|--------|
| 1  | 必要なもの・・・・・・・・・・・・・・・・・・・・・・・・・・・・・・・・・・・・         | P2     |
| 2  | デジらく採点のインストール・・・・・・・・・・・・・・・・・・・・・・・・・・・・・・・・・・・・ | P2     |
| 3  | ライセンスキーの登録方法・・・・・・・・・・・・・・・・・・・・・・・・・・・・・・・・・・・・  | P3     |
| 4  | フォルダ・試験・テストの作成 ・・・・・・・・・・・・・・・・・・・・・・             | P4     |
| 5  | 名簿管理 ······                                       | P5     |
| 6  | 正解配点の登録・・・・・・・・・・・・・・・・・・・・・・・・・・・・・・・・・・・・       | P6-10  |
| 7  | シートの読み取り ・・・・・・・・・・・・・・・・・・・・・・・・・・・・・・           | P11    |
| 8  | データ確認・修正 ・・・・・・・・・・・・・・・・・・・・・・・・・・・・・・・・・・・・     | P12-14 |
| 9  | 探点 · · · · · · · · · · · · · · · · · · ·          | P15-18 |
| 10 | 探点結果表示 ·····                                      | P19    |
| 11 | 帳票出力 ·····                                        | P20-23 |
| 12 | 分散採点 · · · · · · · · · · · · · · · · · · ·        | P24-25 |
| 13 | 採点結果統合 ······                                     | P26    |
| 14 | こんな時は・・・・・・・・・・・・・・・・・・・・・・・・・・・・・・・・・・・・         | P27-28 |
| 15 | お問い合わせ ・・・・・                                      | P29    |

# 1 必要なもの

- ・Windowsパソコン
- ・スキャナ又は複合機(JPEG形式・カラー・200dpiのスキャンに対応しているもの)
- ・専用シート(デジらく採点対応型番)
- ・受験者の名簿リスト(CSV形式・エクセル形式)

※読み取るシートから名簿に登録することもできます

# 2 デジらく採点のインストール

①弊社からお渡しするCDもしくは弊社WEBサイトから、デジらく採点をダウンロードします。 ②DigiRaku\_v1.\*.\*.\*.zipを展開し、setup exe を実行してください。

| 名前 | Ĵj                  |
|----|---------------------|
|    | DotNetFX40          |
|    | WindowsInstaller3_1 |
| 17 | DigiRakuSetup       |
| 6  | setup               |

③「デジらく採点 セットアップウィザードへようこそ」画面が出たら 「次へ」ボタンをクリックしてください。

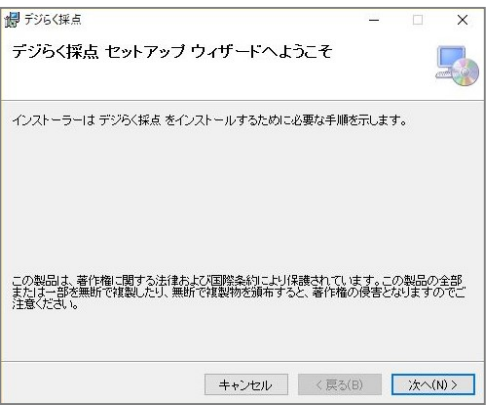

④「インストールの確認」が表示されます。「次へ」ボタンをクリックしてください。 インストールが開始されます。

「インストールが完了しました。」の画面が表示されたら、 「閉じる」ボタンをクリックしてください。

| 🖉 F36(編成 - 🗆 🗙              | 調 デジ6く採点 - □ ×                                         |
|-----------------------------|--------------------------------------------------------|
| インストールの確認                   | インストールが完了しました。                                         |
| デジらく採点 きインストールする準備ができました。   | デジみく探点は正にくインストールされました。                                 |
| しかへ)をクリックしてインストールを開始していたみ い | が下するには、(間じる)をクリックしてびされる。                               |
|                             |                                                        |
|                             | Windows Update で、NET Framework の重要な更新があらかどうかを確認していたあい。 |
| キャンセル 〈戻る(8) 次へ(10)>        | キャンセンル (夏5(8) 開ける(0)                                   |

⑤デスクトップ上に「デジらく採点」のアイコンが表示されていれば、 インストール完了です。

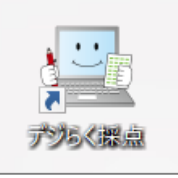

# 3 ライセンスキーの登録方法

**帳票出力機能と分散採点機能(どちらも有料オプション)**を利用される場合にはライセンス キーが必要です。 ライセンスキーは弊社よりお渡しさせていただきます。 ご利用をご希望の場合は弊社までお問い合わせください。(P29参照)

①デジらく採点を起動した後に表示される「ようこそ」画面 「ライセンス情報登録」ボタンをクリックしてください。

| ライセンス情報登録 | 無料版として利用  |
|-----------|-----------|
|           | □ 今後表示しない |

②「ライセンスの登録」画面が表示されるので、弊社よりお渡しているライセンスキーを ドロップして登録をお願いします。

※「ライセンスの登録」画面をクリックして、ライセンスキーのファイルを指定して 登録する事もできます。

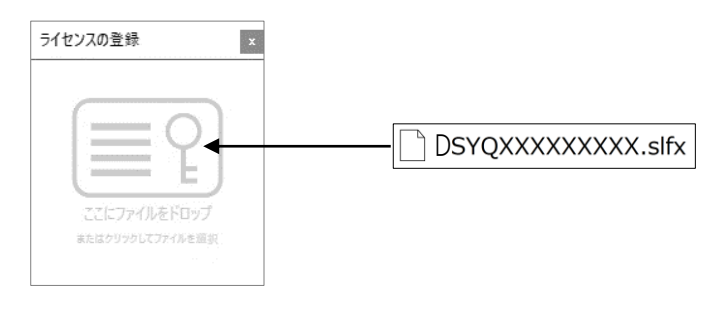

# 4 フォルダ・試験・テストの作成

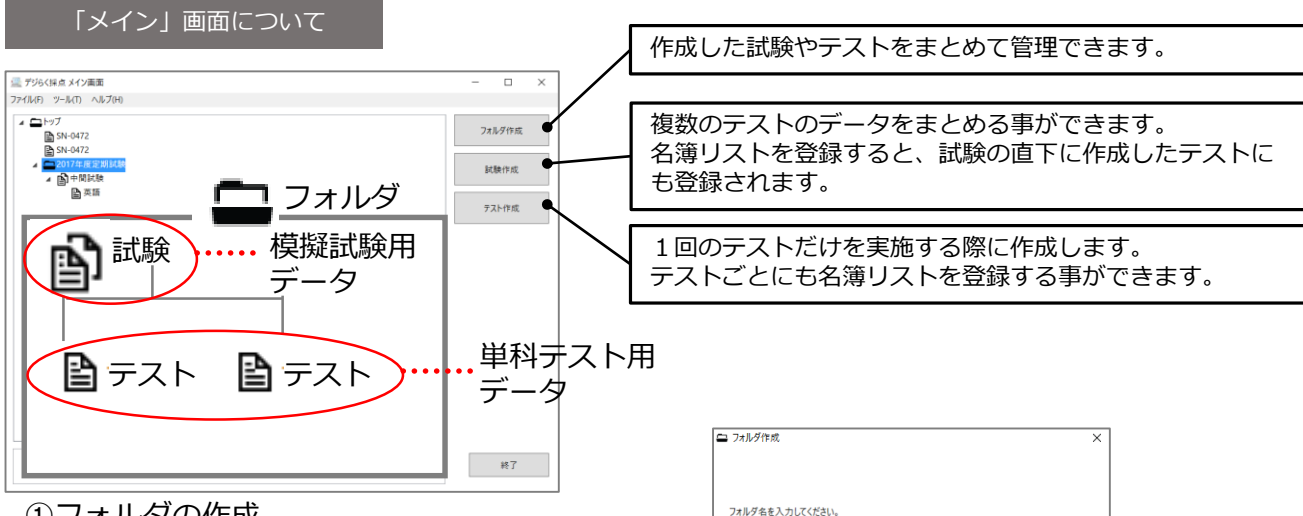

2017年度定期試験

## ①フォルダの作成

「フォルダ作成」ボタンをクリックし、フォルダ名を入力して 「登録」ボタンをクリックします。

②試験の作成

登録 キャンセル 「試験作成」ボタンをクリックします。 模擬試験など複数のテストを1つの採点結果として出力したい場合は試験作成を行います。

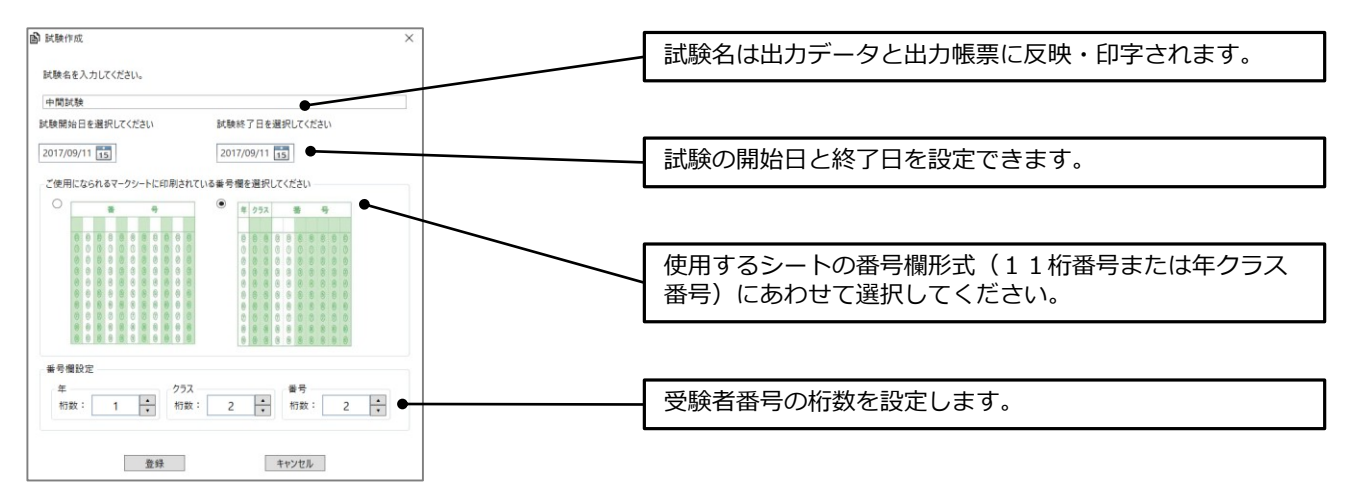

# ③テストの作成

「テスト作成」ボタンをクリックします。 1回のテストだけを採点する場合はテスト作成を行います。

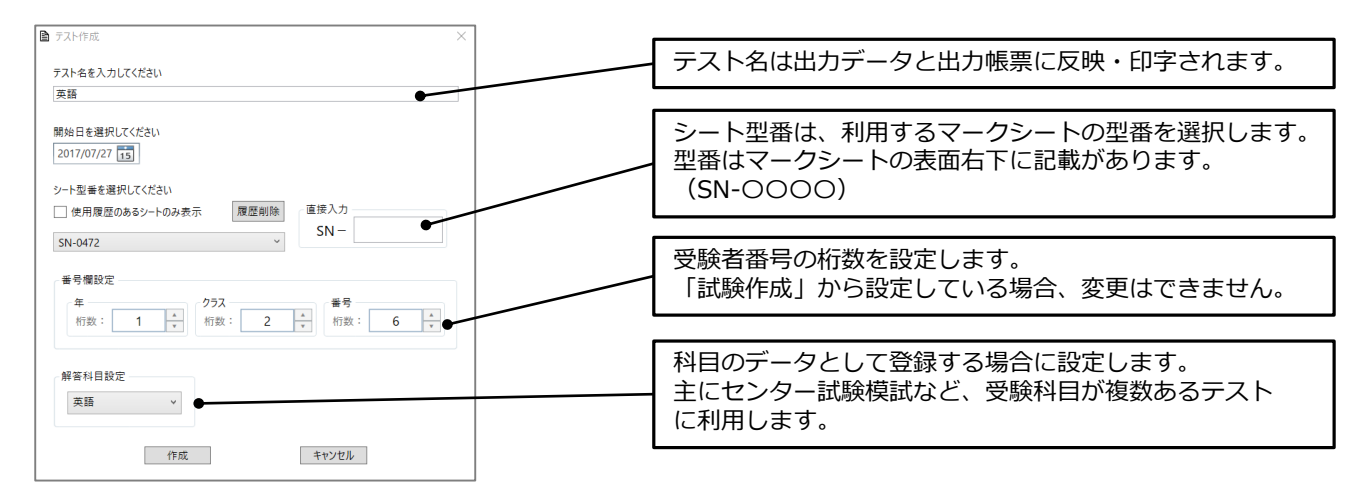

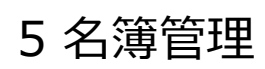

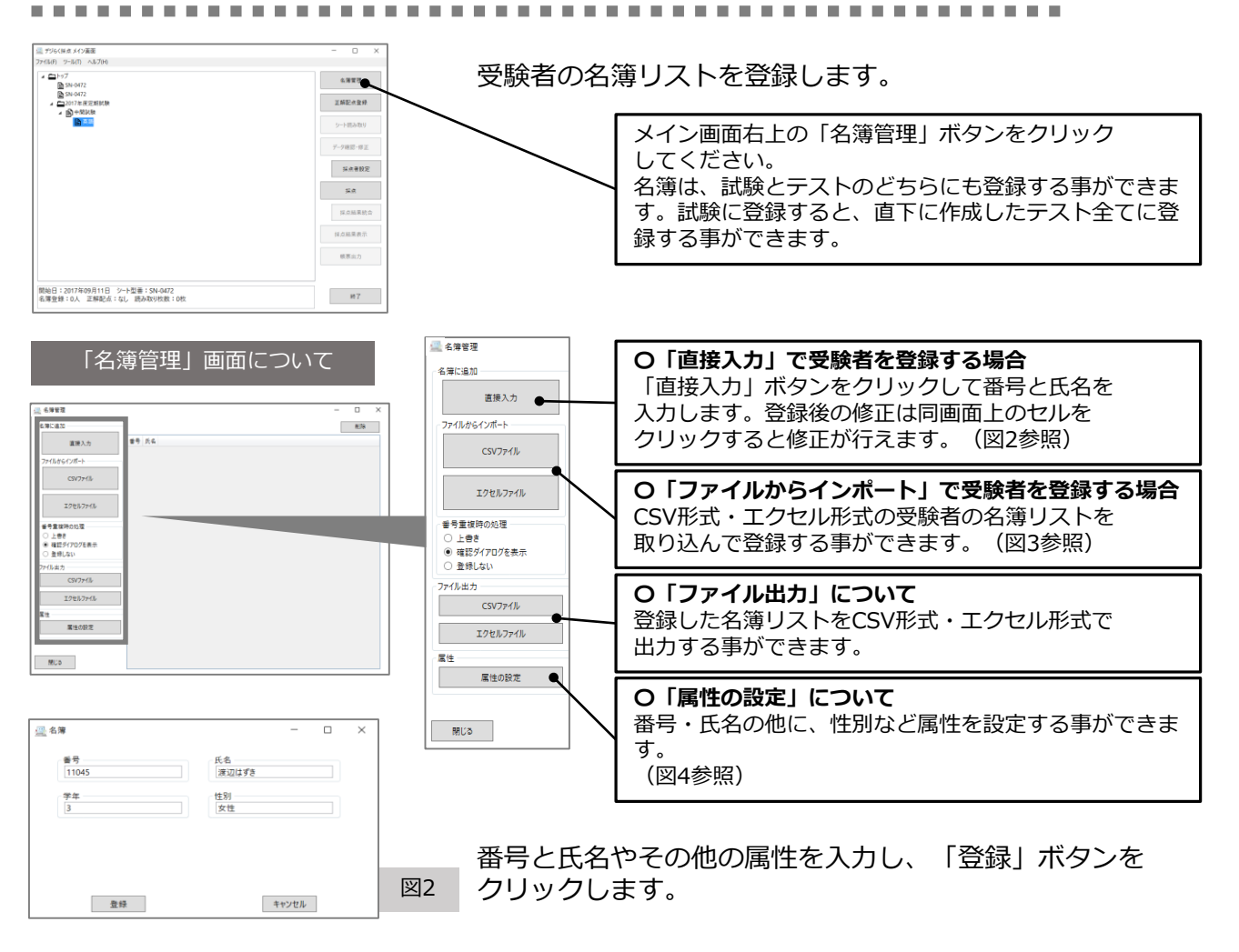

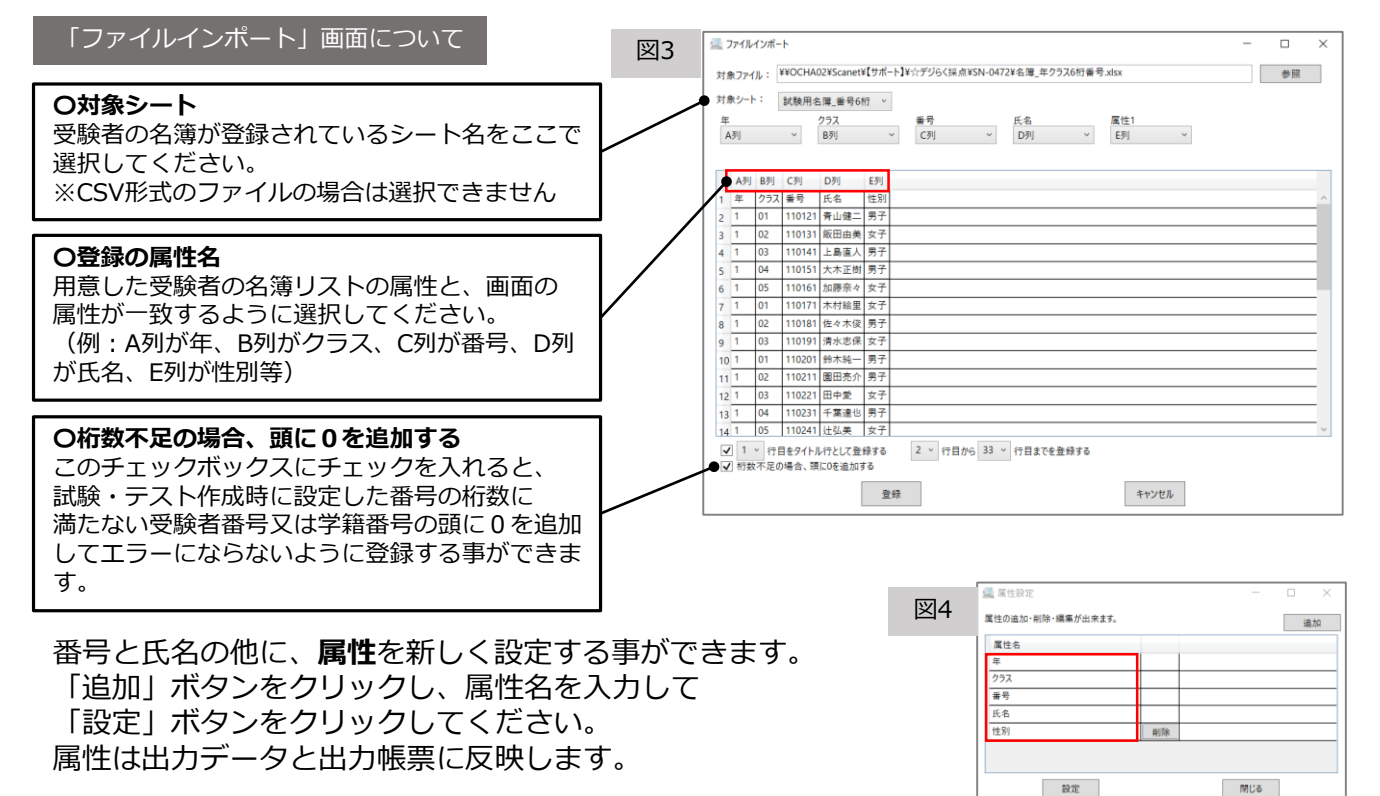

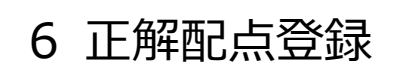

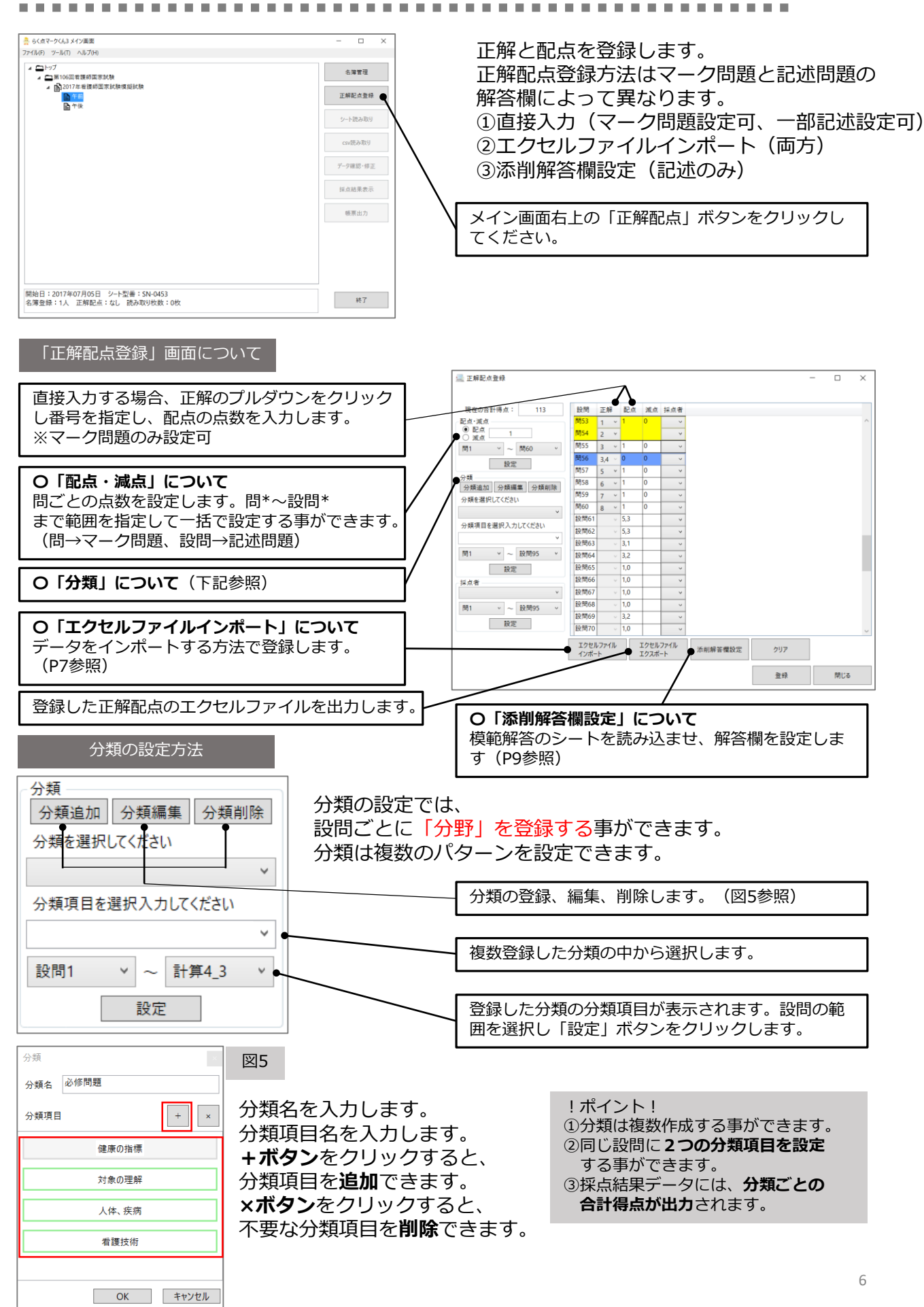

### 「エクセルファイルインポート」の登録方法

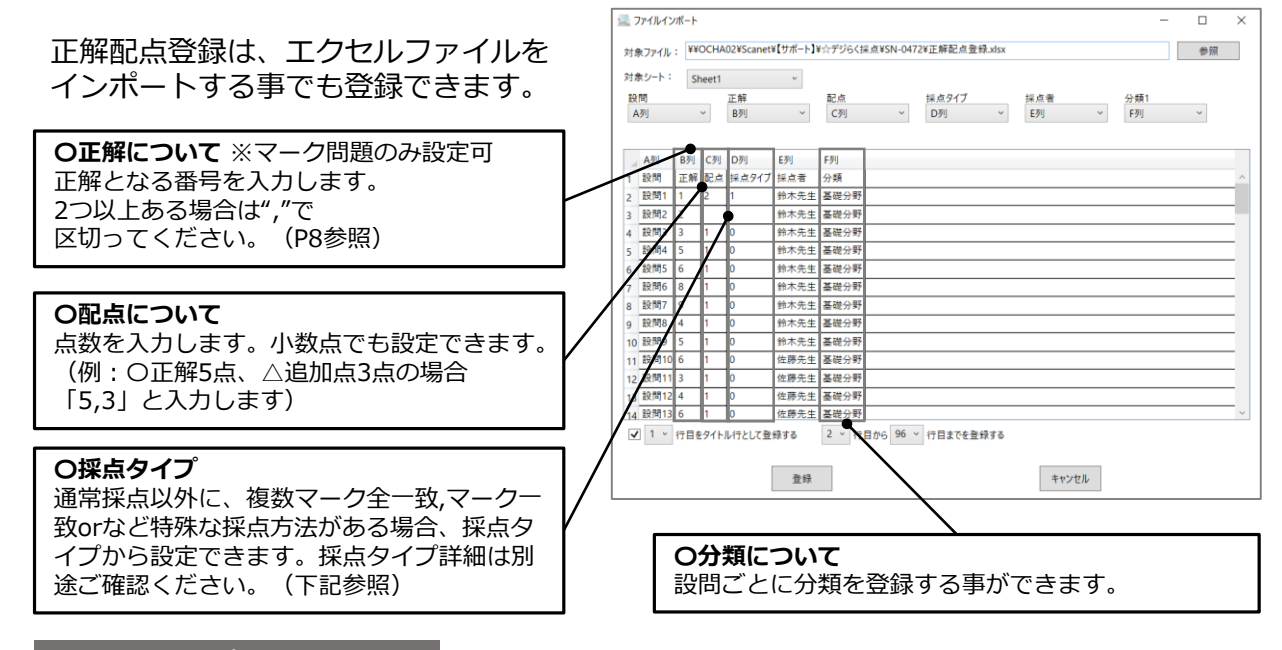

### 採点タイプの設定方法

1つの解答につき〇点という通常採点方法以外にも様々な採点方法を設定する事ができます。 連番する設問に対して設定する事もできます。 設定方法は、ソフトから手動で設定する方法とエクセルファイルをインポートする方法の 2パターンございます。

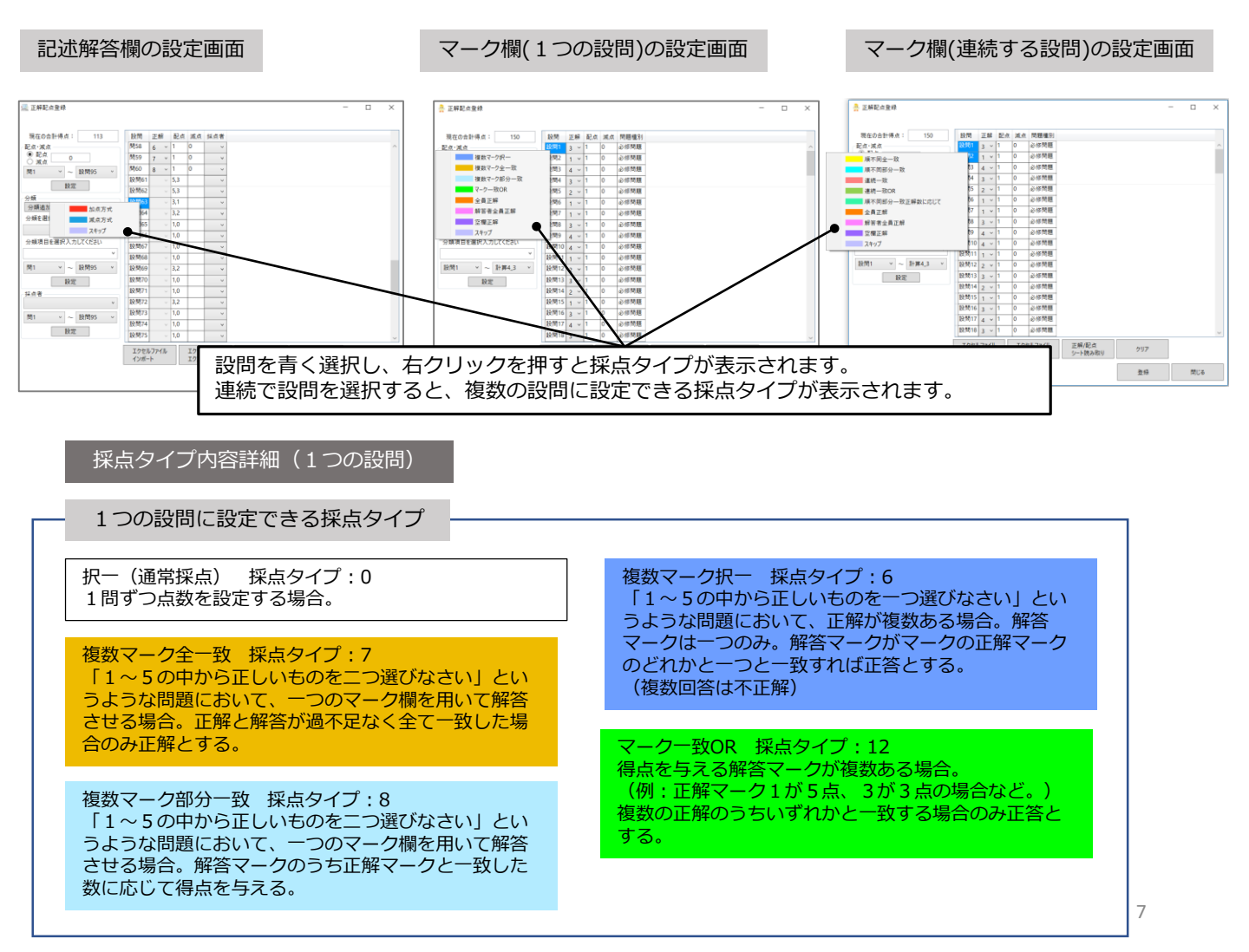

複数の設問に設定できる採点タイプ

#### 順不同全一致 採点タイプ:1 順不同部分一致 採点タイプ:2 「1~5の中から正しいものを二つ選びなさい」とい 「1~5の中から正しいものを二つ選びなさい」とい うような問題において、連続する複数のマーク欄を用 うような問題において、連続する複数のマーク欄を用 いて解答させる場合。正解と解答が過不足なく全て一 いて解答させる場合。解答マークのうち正解マークと 致した場合にのみ正解とする。 一致した数に応じて得点を与える。 連続一致OR 採点タイプ:5 連続一致 採点タイプ:3 「1~5の中から正しいものを二つ選びなさい」とい 連続一致での採点において、正解が複数ある場合。 うような問題において、連続する複数のマーク欄を用 (例:角ABC角EFGのどちらでも正解の場合など、連 いて解答順序も指定させる場合。正解と解答が過不足 続一致と同じ方式で、複数の正解のうちいずれかと一 なく順序含め全て一致した場合にのみ正解とする。 致する場合のみ正答とする。 順不同部分一致正解数に応じて 採点タイプ:4 「1~5の中から正しいものを二つ選びなさい」というような問題において、連続する複数のマーク欄を用いて解答させ る場合。正解と一致した個数に応じて得点を与える。正解の並び順は異なってもよい。

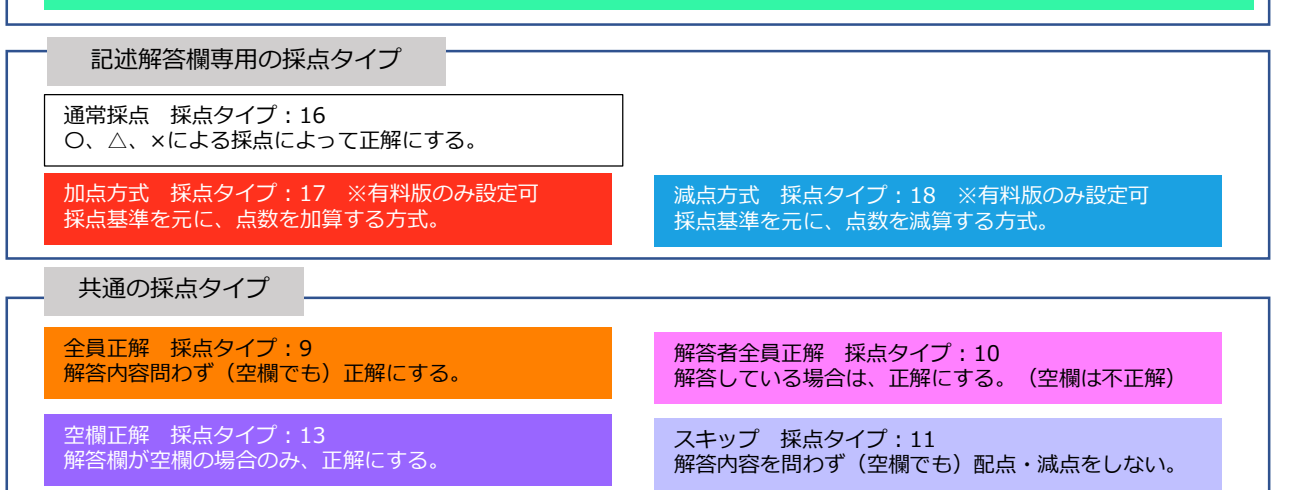

※採点タイプ一覧表はP21をご確認ください。

正解配点インポート用エクセルファイルについて

# インポートする正解配点のエクセルファイルは下図のように作成してください。

マーク解答欄

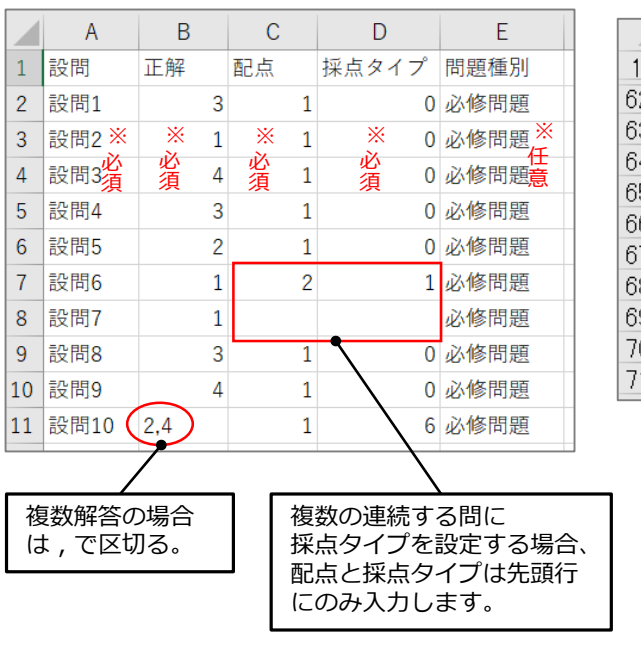

#### 記述解答欄

|   | А                                                 |                | B                                        | С             | D          |  |
|---|---------------------------------------------------|----------------|------------------------------------------|---------------|------------|--|
| _ | 設問                                                | 下解             |                                          | 配点            | 採点タイプ      |  |
| 2 | 設問61 _                                            |                |                                          | 2,0           | 16         |  |
| 3 | 設問62                                              | 不正解ス           | ペルミス                                     | -6 -3,6       | 18         |  |
| 4 | 設問63                                              |                |                                          | 1.0           | 16         |  |
| 5 | 設問64                                              | 構成が正           | しい文章に                                    | +5 +3,8       | 7          |  |
| 6 | 設問65                                              |                |                                          | 1.0           | 16         |  |
| 7 | 設問66                                              |                |                                          | 5,3           | 16         |  |
| 8 | 設問67                                              |                |                                          | 1,0           | 16         |  |
| 9 | 設問68                                              |                |                                          | 1,0/          | 16         |  |
| 0 | 設問69                                              |                |                                          | 1,0           | 16         |  |
| 1 | 設問70                                              |                |                                          | 1,0           | 16         |  |
|   |                                                   |                |                                          |               |            |  |
|   | 加点、減点方式の場合、採点基準の理由を   で区切る。<br>(加点・減点方式の詳細はP10参照) |                |                                          |               |            |  |
| _ |                                                   |                | / /                                      |               |            |  |
|   | 加点方式の正解は、つ                                        | D場合は+<br>で区切る。 | Oとし、  <sup>-</sup><br>減点方式の <sup>1</sup> | で区切る<br>湯合は – | 、<br>Oとする。 |  |
| - |                                                   | /              |                                          |               |            |  |
|   | ○正解と∠                                             | ∖追加点を          | :, で区切る。                                 | ,             |            |  |

## 添削解答欄の設定について

添削解答欄の設定で、 模範解答となる正解シートを 読み取らせます。 解答欄の上でダブルクリックすると 赤い枠線で囲われ、解答欄として 自動作成されます。

※点線や四角形以外の形は 自動作成ができません ※手動でも作成ができます

囲い終わると、右枠のリストに **設問の番号**が表示されます。 設問を長押ししながら移動させると、 設問の順番を変える事もできます。

|   |                      |           |                    |                     |                    | 1007ストから解算慣をコピー | <ul> <li>三解シート読み取</li> <li>シート全体を表示</li> <li>画像を上下回転3</li> </ul> |
|---|----------------------|-----------|--------------------|---------------------|--------------------|-----------------|------------------------------------------------------------------|
| • | 1111                 | 1 111     | I                  | 1                   |                    | -               | 画像を左右回転<br>19間点                                                  |
| - |                      |           | 用紙タテ 上             | 1                   |                    |                 | 12間 64                                                           |
|   |                      |           |                    |                     |                    |                 | 設門を制除                                                            |
|   |                      |           |                    |                     |                    |                 | 12/M/61                                                          |
|   |                      |           |                    |                     |                    |                 | 19.M62                                                           |
|   |                      |           |                    |                     |                    |                 | 12/4/63                                                          |
|   | 61                   | 62        | 63                 | 64                  | 65                 |                 |                                                                  |
|   | P                    | 1         | 7                  | ウ                   | オ                  |                 |                                                                  |
|   |                      | L         |                    |                     |                    |                 |                                                                  |
|   | egg                  | 67<br>dog | 68 cat             | 69<br>bag           | <sup>70</sup> fish |                 |                                                                  |
|   |                      |           |                    |                     |                    |                 |                                                                  |
|   | notebook             | pencil    | <sup>73</sup> desk | 74 mitt             | 75 milk            |                 |                                                                  |
|   |                      |           | -                  |                     |                    |                 |                                                                  |
|   | <sup>76</sup> flower | orange    | 78- bird           | <sup>27</sup> sheep | cup                |                 |                                                                  |
|   | <sup>81</sup> apple  | 82<br>Car | ð3<br>book         | box                 | doll               |                 | 60                                                               |
|   | Appro                |           | Joon               |                     |                    |                 |                                                                  |

※枠は移動しません

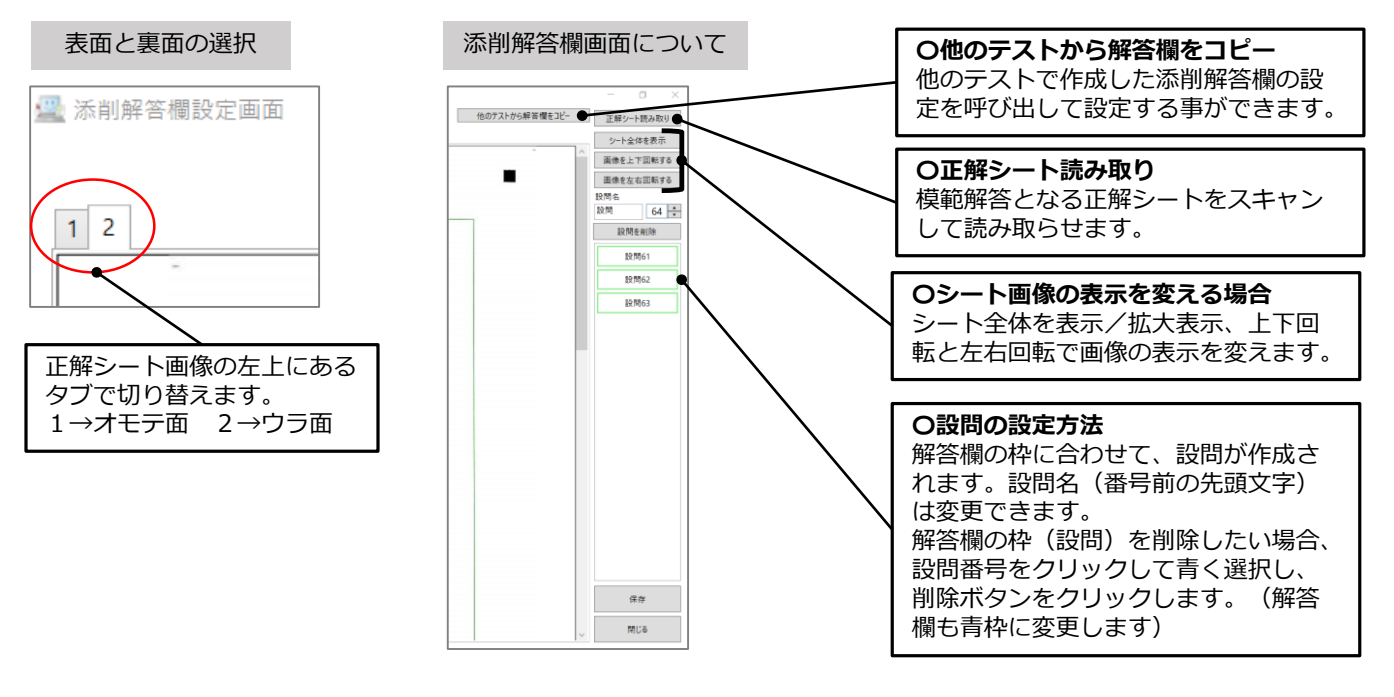

!ポイント!

①正解シートについて、採点後に読み取り直す事ができます。
 ②解答欄の設定は、採点後は再設定する事ができません。
 ③解答欄は、設問の番号を含めて作成をすると、採点をする際に分かりやすくなります。

| 現在の合計得点: 95                        | 設開                | 正解       | 配点           | 派点  | 採点者 | 観点              |   |  |
|------------------------------------|-------------------|----------|--------------|-----|-----|-----------------|---|--|
| 記点・減点                              | VI- (1)           |          | 1,0          |     | ~   | 外国語表現の総力        |   |  |
| 0 RA 0                             | VI- (2)           | ~        | 1,0          |     | ×   | 外国語表現の総力        | _ |  |
| - (1) × ~ X-開6 ×                   | VI- (3)           | ~        | 1,0          |     | ~   | 外国語表現の能力        | _ |  |
| 15 <del>*</del>                    | VI- (4)           | ~        | 1,0          |     | ~   | 外国語表現の能力        |   |  |
| DR                                 | VI- (5)           | ~        | 1,0          |     | ×   | 外国語表現の総力        |   |  |
| 構造的 心護運営 心護訓練                      | WI- (1)           | ~        | 1,0          |     | v   | 外国語理解の総力        |   |  |
| 構た過い[ 2/5th 1                      | WI- (2)           | ~        | 1,0          |     | ~   | 外国語理解の能力        |   |  |
| 2 4                                | VII- (3)          | ~        | 1,0          |     | v   | 外国語理解の能力        |   |  |
| *<br>* 第 日 中 湯 (日 本 ) 考 / 新 (本 ) * | VII- (4)          |          | 1,0          |     | ×   | 外国語理解の総力        |   |  |
| 映映目を掲択人力してくたさい                     | VII- (5)          |          | 1,0          |     | ×   | 外国語理解の能力        | _ |  |
|                                    | WI-(1)            |          | 70           | 「方式 |     | ト国語理解の能力        |   |  |
| - (1) ~ ~ X-間6 ~                   | WI- (2)           |          | 1            | 方式  |     | ト国語理解の総力        |   |  |
| 設定                                 | WI- (3)           |          | 74           | ップ  |     | ト国語理解の総力        |   |  |
| 点者                                 | IX-間1             | -        | 3,0          |     | ~   | 言語や文化についての知識・理解 |   |  |
| ~                                  | IX-間2-A           | ~        | 3,0          |     | 2   | 言語や文化についての知識・理解 |   |  |
| - (1) v ~ X-閉6 v                   | IX-間2-B           | ~        | 3,0          |     | ×   | 言語や文化についての知識・理解 |   |  |
| 15 m                               | IX-問2-C           | ~        | 3,0          |     | ×   | 言語や文化についての知識・理解 |   |  |
| D.2                                | IX-開3-(1)         | ~        | 3,0          |     | ×   | 言語や文化についての知識・理解 |   |  |
|                                    | エクセルファイル<br>インボート | 12<br>17 | セルファ<br>スポート | 111 | 添削  | 解答項設定 クリア       |   |  |

採点方法について、加点・減点方式の採点基準を設定できます。

#### 加点方式とは、

採点基準を元に、点数を加算する方式で採点する設定です。 主に数学の証明の問題などで利用できます。

### 減点方式とは、

採点基準を元に、点数を減算する方式で採点する設定です。 主に英語の記述の問題などで利用できます。

減点方式

### 加点方式

| 🚇 採点基準設    | 定        |     | -  |    | × |
|------------|----------|-----|----|----|---|
| 解答欄        | VII- (1) |     |    |    |   |
| 採点パターン     | 加点方式     |     |    |    |   |
| 記点         | 9        |     |    |    |   |
|            |          |     |    | +  | × |
| 採点基準       |          |     |    | 点数 |   |
| 00構文で解     | 著されている   |     |    | +5 |   |
| <br>文章が△△と | なっている    |     |    | +3 |   |
| ××がない      |          |     |    | +1 |   |
|            |          |     |    |    |   |
|            | 登録       | キャン | セル |    |   |

配点は、その設問の満点となり、採点で 「〇(正解)」とした場合の配点となります。

#### (例)

9点が持ち点だとすると、 採点で「○(正解)」とした場合、 採点基準を全て満たしている状態となり9点満点 1つめの採点基準を満たした場合、"5点" 1つめと2つめの採点基準を満たした場合、 "8点「△(完全な正解ではない)」"という 配点方法となります。

| 🚇 採点基準設 | 定        | _     | $\Box$ $\times$ |
|---------|----------|-------|-----------------|
| 解答欄     | VII- (4) |       |                 |
| 採点パターン  | 減点方式     |       |                 |
| 配点      | 5        |       |                 |
|         |          |       | + ×             |
| 採点基準    |          |       | 点数              |
| 不正解     |          |       | -5              |
| スペルミス   |          |       | -1              |
| OO構文とな  | っていない    |       | -3              |
| △△に××が使 | われていない   |       | -3              |
|         |          |       |                 |
|         | 登録       | キャンセル |                 |

配点は、持ち点となります。

「〇(正解)」とした場合、持ち点がそのまま配点されます。 「×(不正解)」とした場合、持ち点がそのまま0となり 減点となります。 ※採点基準の「不正解」は×と同じ

(例) 5点が持ち点だとすると、 採点で「○(正解)」とした場合、"5点満点" 採点で「×(不正解)」とした場合、"-5点" 1つめの採点基準(上記の場合、スペルミス)とした場合、 持ち点5点から-1点が引かれ "4点「△(完全な間違いではない)」" という配点方法となります。 持ち点がマイナスの値となった場合、"0点「×(不正解)」"とな ります。

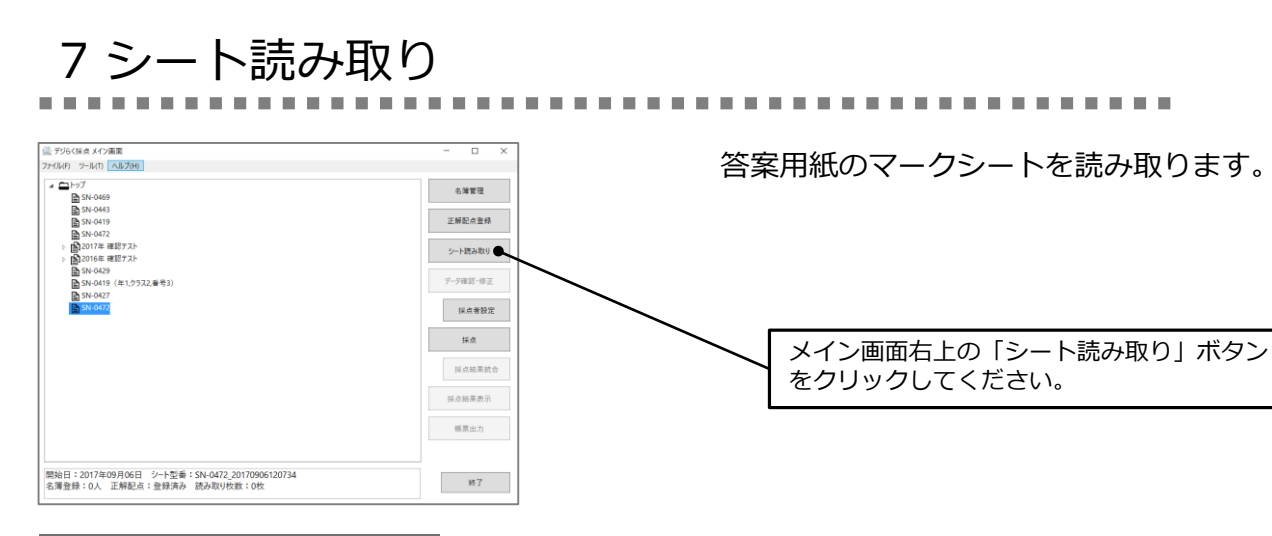

#### 「シート読み取り」画面について

フォルダ読み取り中と表示された画面が 表示されます。ここでスキャンを開始すると、 読み取りに問題がなければ、 画像処理件数と、正常読み取り件数が上がります。 投票シートの枚数分の件数が上がったら、 「読み取り停止」ボタンをクリックし「閉じる」 ボタンをクリックしてください。

読み取りに問題があると、 読み取りエラー件数が上がってしまいます。 読み取りエラーとなってしまった 投票シート画像は<u>集計処理ができない</u>ため、 問題を解決し再度スキャンと読み取り直しが 必要になります。「読み取り停止」ボタンを クリックすると、赤文字でエラー内容が 表示されます。(図7参照)

| N=0472                                      |                       |                                         |              |  |
|---------------------------------------------|-----------------------|-----------------------------------------|--------------|--|
| フォルダ                                        | 読み取り中                 |                                         |              |  |
| 用紙の向きにご注意ください。                              |                       |                                         |              |  |
| スキャナにある用紙向きの指示に従                            | ってセットしてください           | · ·                                     | <b>L</b>     |  |
| ll .                                        | 、用紙をウラ向               | きにセット                                   |              |  |
|                                             | シートのカッ                | ト位置は左上                                  | <b>_</b>     |  |
|                                             |                       |                                         |              |  |
|                                             |                       |                                         |              |  |
| 読み取りグループ:                                   | グループ1                 | 全体                                      |              |  |
| 読み取りグループ:                                   | グループ1                 | 全体                                      | 10           |  |
| 読み取りグループ:<br>画像処理件数:                        | グループ1<br>12           | 全体<br>画像処理件数 :                          | 12           |  |
| 読み取りグループ:<br>画像処理件数:<br>正常読み取り:             | グループ1<br>12<br>7      | 全体<br>画像処理件数 :<br>正常読み取り :              | 12<br>7      |  |
| 読み取りグループ:<br>画像処理件数:<br>正常読み取り:<br>読み取りエラー: | グループ1<br>12<br>7<br>5 | 全体<br>画像処理件数 :<br>正常読み取り :<br>読み取りエラー : | 12<br>7<br>5 |  |
| 読み取りグループ:<br>画像処理件数:<br>正常読み取り:<br>読み取りエラー: | グループ1<br>12<br>7<br>5 | 全体<br>画像処理件数 :<br>正常読み取り :<br>読み取りエラー : | 12<br>7<br>5 |  |
| 読み取りグループ:<br>画像処理件数:<br>正常読み取り:<br>読み取りエラー: | グループ1<br>12<br>7<br>5 | 全体<br>画像処理件数 :<br>正常読み取り :<br>読み取りエラー : | 12<br>7<br>5 |  |

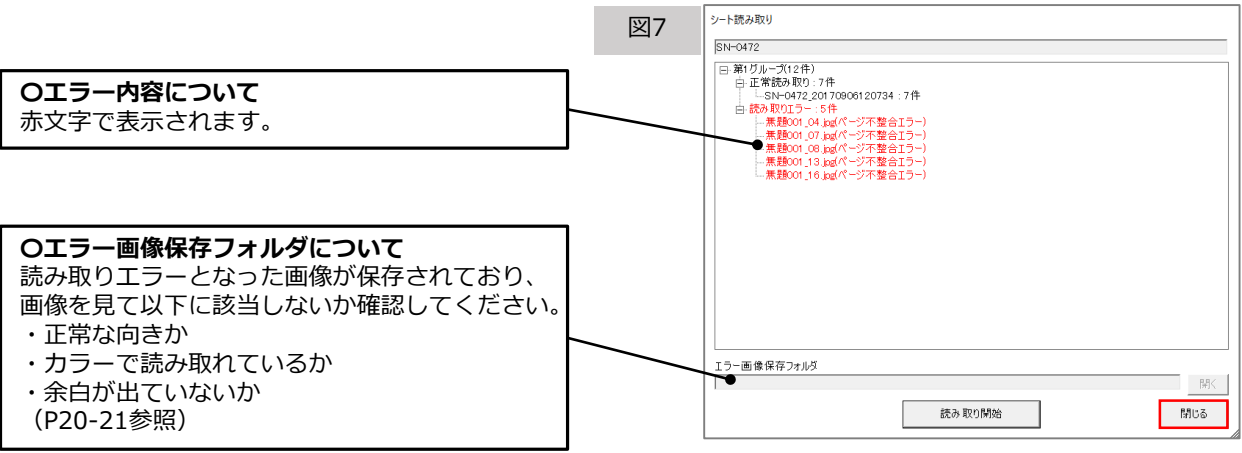

#### 【シート読み取り・集計の仕組み】

監視フォルダ【ScanTmp】にJPEG・カラーの設定でスキャンしたシート画像を保存し、 ソフトウェアが<フォルダ読み取り中>の画面に移ると、シート画像をソフトがデータ処理する事ができます。

★スキャナもしくは複合機の設定で、スキャンしたシート画像の保存先を、マイドキュメント内の 監視フォルダ【ScanTmp】に設定いただくとスムーズに操作いただけます。シート画像を別のフォルダに 保存し、コピーまたは切り取りで監視フォルダ【ScanTmp】に入れる方法でも同様の操作となります。 スキャンしたシート画像は一つのフォルダにまとめず、そのまま監視フォルダ【ScanTmp】に 保存してください。

#### 8 データ確認・修正 . . . . . . . . . . . . . . . . . シート読み取り後、エラー箇所を修正します。 ファイル(F) ツール(T) ヘルプ(H) エラー修正が完了しないと、正しく結果データや ⊿ ニトップ 名簿管理 第106回者護師国家試験 帳票が出力されない事があります。 ▲ ▲ 2017年者護師国家試験模擬試験 日午前 日午後 正解配点登録 シート読み取り メイン画面右上の「データ確認・修正」 csv読み取り ボタンをクリックしてください。 データ確認・修正 採点結果表示 帳票出力 (補足) メイン画面右上の「シート読み取り」ボタンを クリックすると、後から追加でシートを読み取り する事ができます。 開始日:2017年07月05日 シート型番:SN-0453 名簿登録:0人 正解配点:登録済み 読み取り枚数:30枚 終了 「データ確認修正」画面について 🚼 データ確認修正 データ情報ー タイトル : SN-0419(年1,552,番号3) ハート型番: SN-0429 石川ゆうま 石黒かなんです 大加算がで、 前昇さき 小山さつき 小山さつき 小山さつき (別本) **O「エラー」について** 読み取り枚数: 21 各種のエラーの合計件数と内訳が、 17-エラー款合計 1219 色分けされて表示されます。(図5参照) 「款 エラー種類 フィーマットエマー 名式下 (来) フ <u>重新エラー</u> 空間1つ 田中あみ 堪ちあき 戸田なわき 七瀬523次 橋本はみこ ₹0.0 +0.0 「エラー確認」ボタンをクリックすると、 e o Pilore チェックが入っているエラーのデータ修正が 画面が次々と表示されます。 「空欄まとめて確認」ボタンをクリックすると、 空欄マーク欄をまとめて確認できます。 空欄まとめて確認 エラー確認 確認済みのエラーも含む 交欄表示数 100 공 「まとめて採点」ボタンをクリックすると、未採 自由記述欄採点 ● まとめて採点 □ 確認した解答欄も対象にする アータ府除 読み取り際にソート 朝住定更 保存 閉じる 点箇所をまとめて採点できます。 名簿に追加 読み取りが終わったらデータ確認と修正作業を行います。 〇「閾値変更」について エラーになっているマーク欄には色が付くので、 マーク認識敷地を調整できます。 色が付いたセルをダブルクリックすると「データ修正」画面が (P14参照) 表示され、画像として切り出されたシートを確認しながら

修正する事ができます。

# 「マークエラー」について

| 0   | 桁数エラー     | 図5 |
|-----|-----------|----|
| 0   | フォーマットエラー |    |
| 0   | 名簿不一致エラー  |    |
| 0   | 重複エラー     |    |
| 2   | 空欄エラー     |    |
| 3   | マルチマークエラー |    |
| 349 | 未採点       |    |

エラーになっているマーク欄には色が付きます。 その箇所をダブルクリックすると、 マーク欄の画像を見ながら修正する事ができます。 マークエラーの種類ごとに件数が表示されます。

| 桁数エラー                                       | ] 番号が | ソフトに設定した桁数と異なっている場合。           |  |  |  |
|---------------------------------------------|-------|--------------------------------|--|--|--|
| フォーマットエラー 番号に「*」や「?」マークなど使用できない文字が含まれている場合。 |       |                                |  |  |  |
| 名簿不一致工                                      | ラー    | マークされている番号が名簿に登録されていない場合。      |  |  |  |
| 重複エラー                                       | 同じ番   | 号のマークシートが2つ以存在している場合。          |  |  |  |
| 空欄エラー                                       | ] マーク | がされていない場合、又はマークが薄い為認識できていない場合。 |  |  |  |
| マルチマーク                                      | エラー   | 択一マークに設定している箇所に複数マークされている場合。   |  |  |  |
| 未採点 技                                       | 采点が終れ | つってない場合。                       |  |  |  |

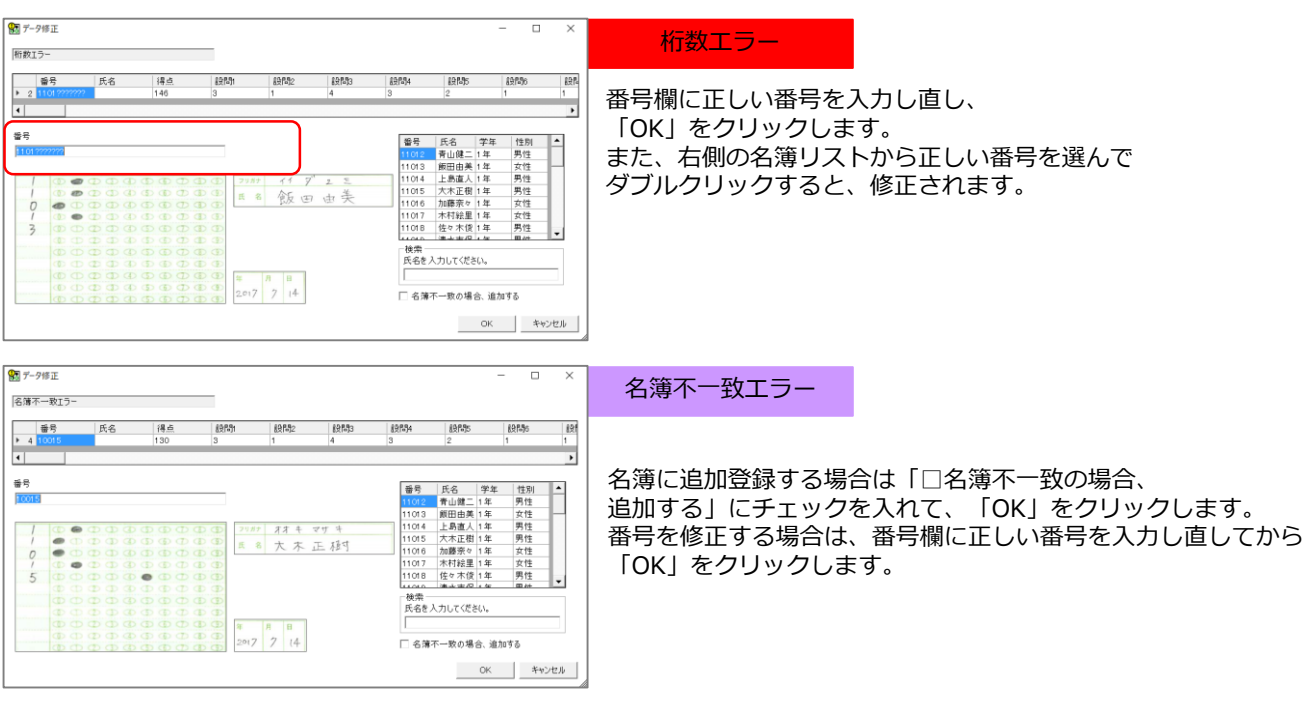

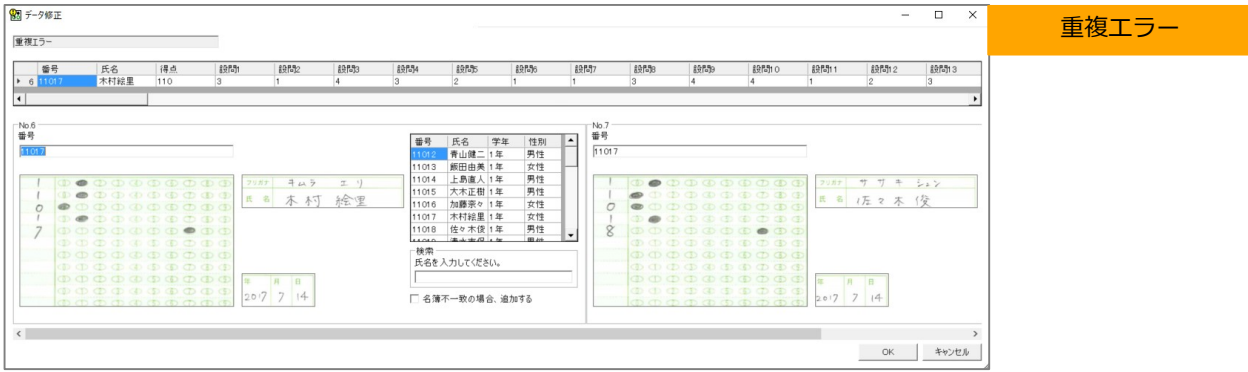

番号を修正する場合は、番号欄に正しい番号を入力し直してから「OK」をクリックします。 データを削除する場合はデータ確認修正画面より「データ削除」ボタンをクリックします。

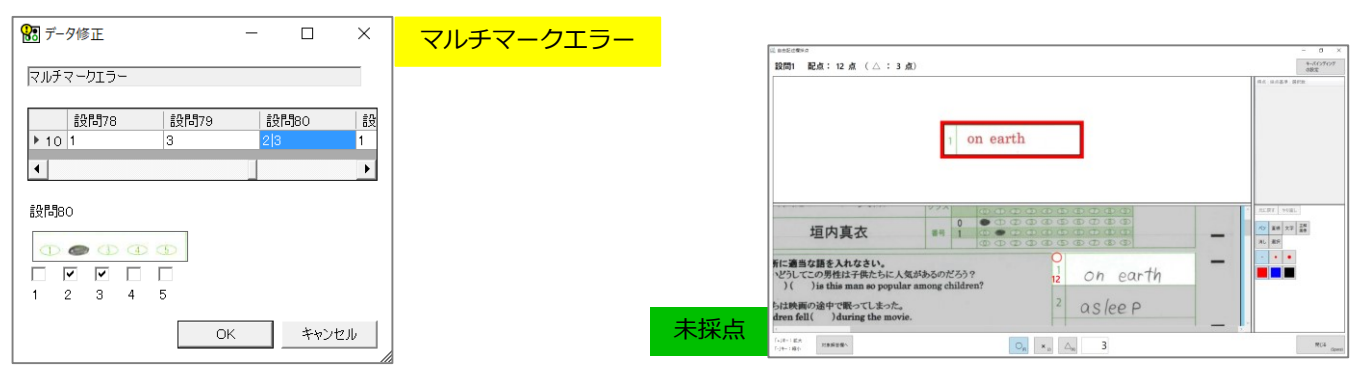

チェックが入っている選択肢がマーク されている箇所になります。 修正する場合はチェックを外し 「OK」をクリックします。 修正しない場合はそのまま 「OK」をクリックします。 未採点箇所の採点を終えると、 エラーの表示が消えます。

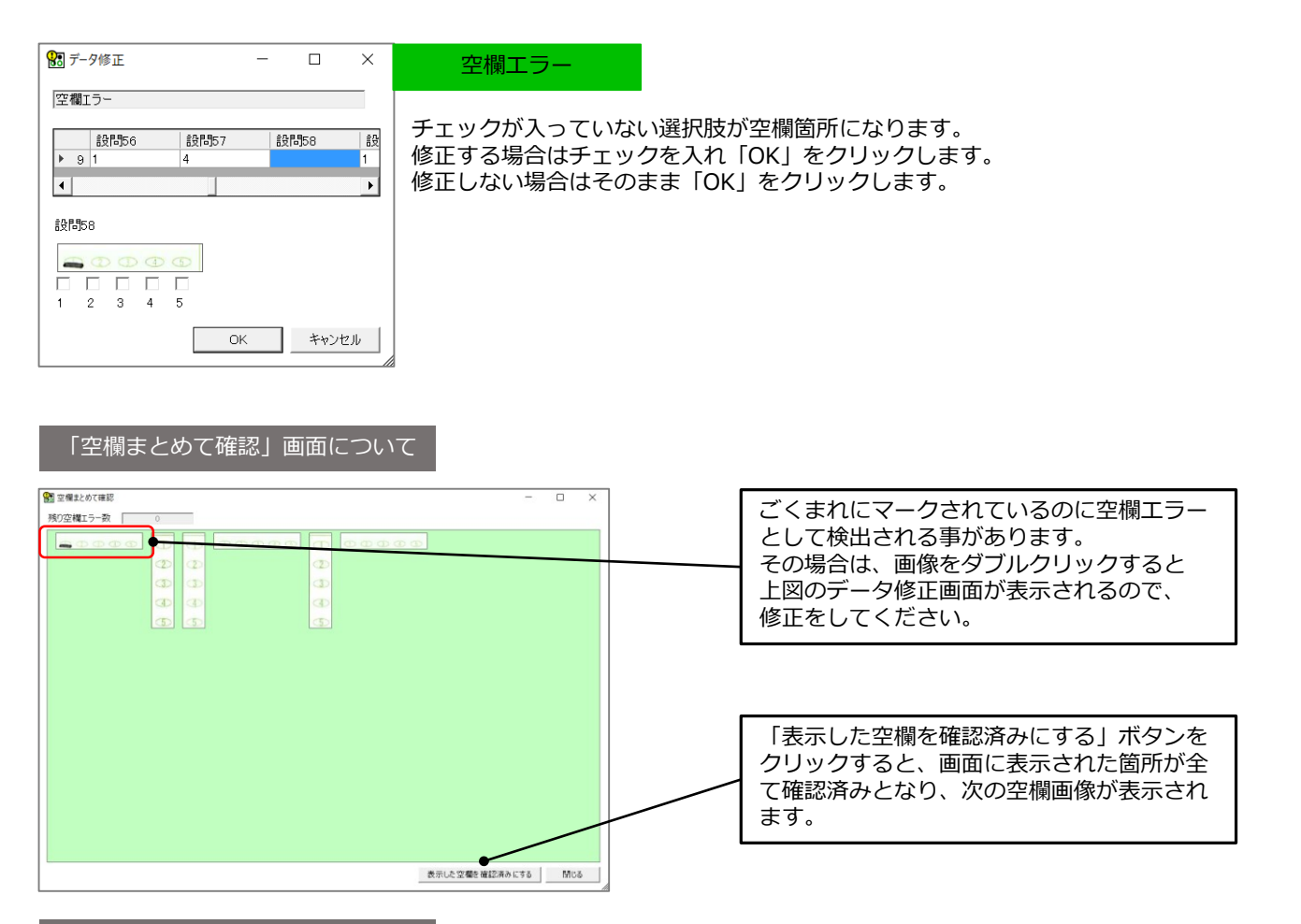

### 「閾値(しきいち)変更」について

閾値変更

しっかりマークされているのに空欄エラー、もしくは、マークされていないのに マルチマークエラーになる場合にマーク認識閾値を調整します。 「データ確認修正」画面下にある「閾値変更」をクリックしてください。 (図6参照)

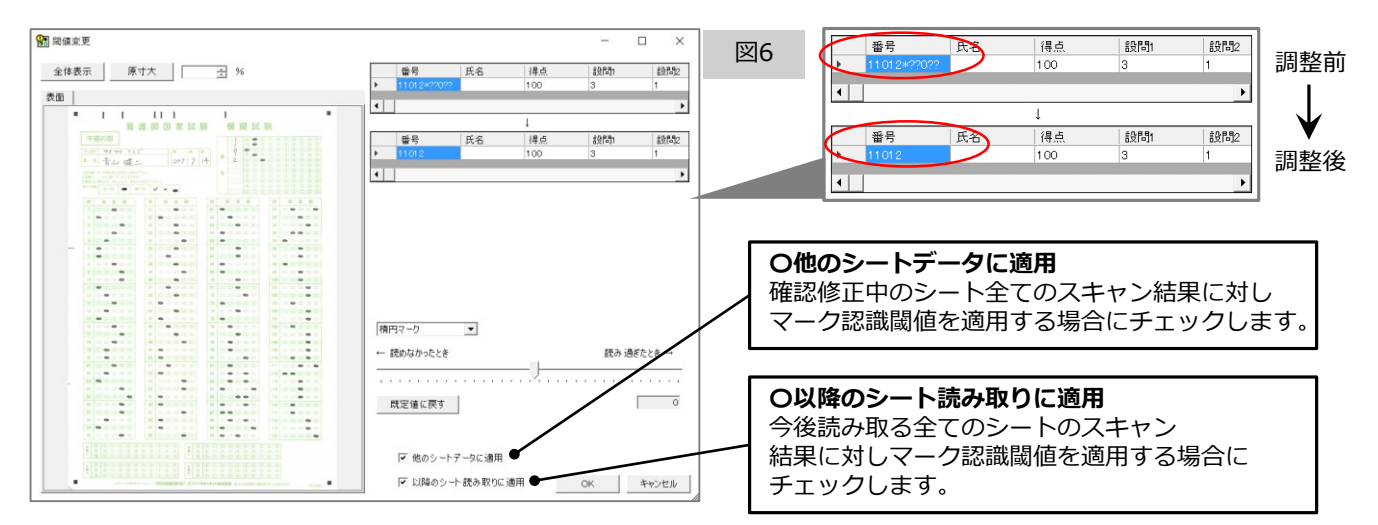

真ん中にあるバーを動かして、マーク認識閾値の調節設定を行います。 しっかりマークされているのに空欄エラーになる場合は、読めなかったとき方向へ 動かしてください。 マークされていないのにマルチマークエラーになる場合は、読みすぎたとき方向へ

動かしてください。

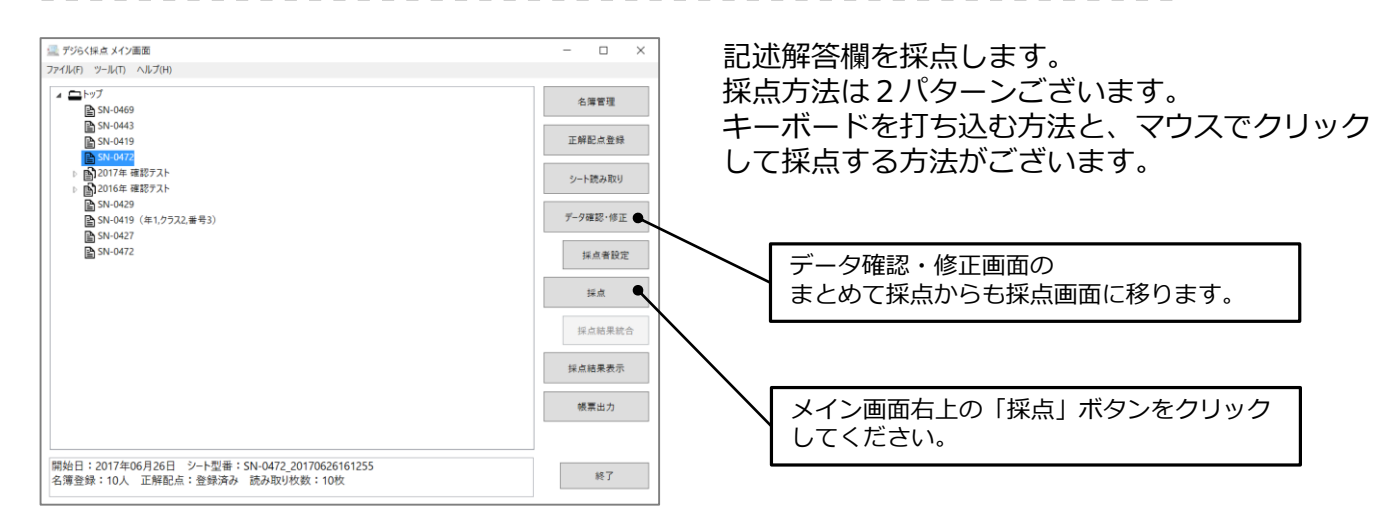

----

#### 「まとめて採点」画面について

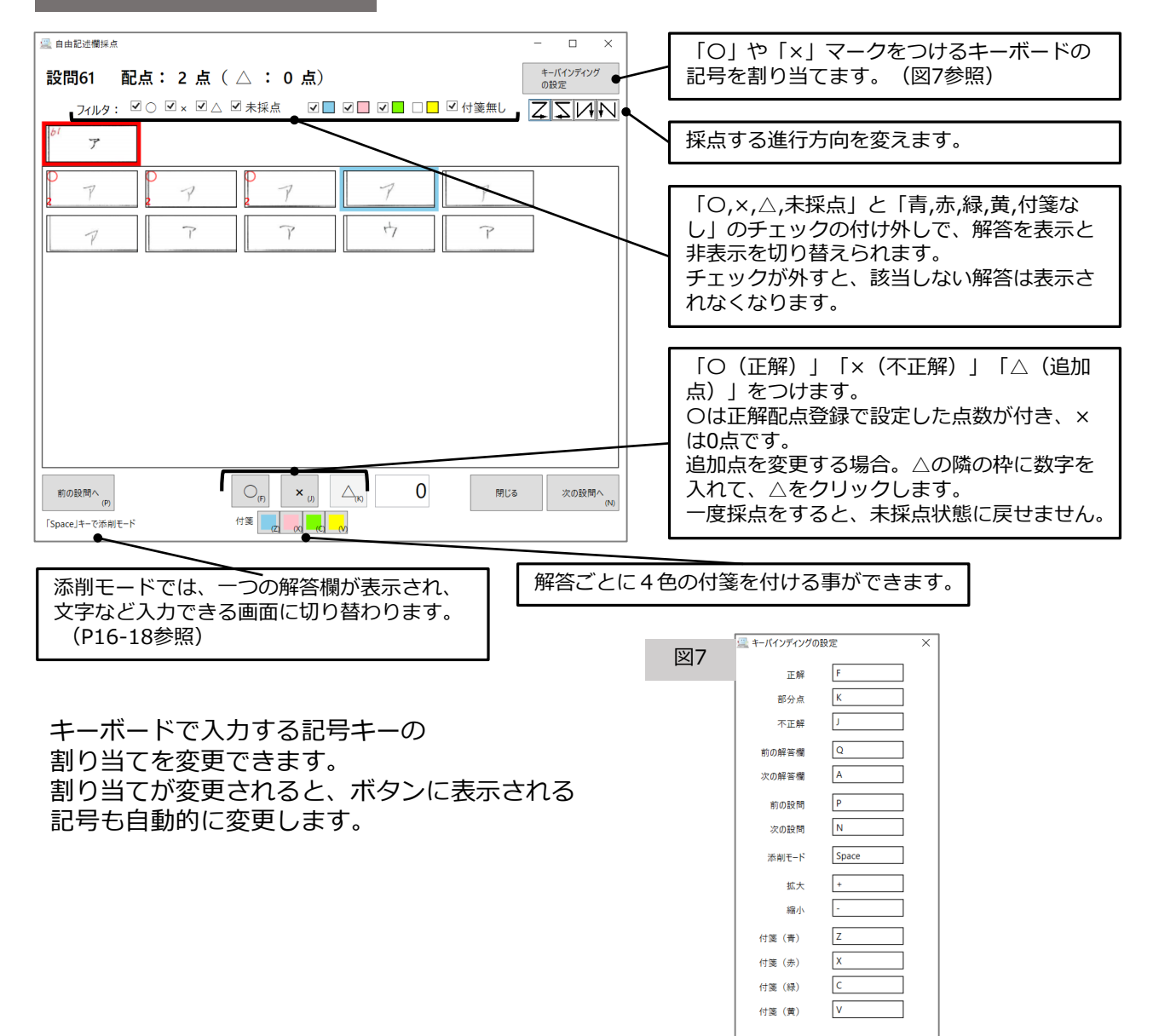

OK キャンセル

### 「添削モード」画面について

|                                                                                                    |   | -                               |
|----------------------------------------------------------------------------------------------------|---|---------------------------------|
| ) 配点: 4 点 ( △ : 1 点)                                                                                                    |   | 4-<br>01                        |
| It is impotant to go to bed early and to get up early.                                                                                                    |   | 得点 体点基準 羞的数                     |
| D Because I can't slept enough , I often feel sick.<br>D I have been absent from school for a week<br>Data is important to go to bed early and to get up early. | ^ | 元に戻す         やり店し           ペン< |
| 川 <u>コミの数</u><br>2A <u>エ</u> B <u>ア<br/>00 ウ</u> 20 ア<br>10 イ<br>1<br>立て没た記 湯 n 数                                                                               | ~ |                                 |
| 718488@^ Ogi x (2) Avec 1                                                                                                    |   |                                 |

この画面では、 絵・文字・記号・正解画像を 解答欄に書き込み、 貼り付けする事ができます。 添削内容は解答PDFに反映されます。

採点も同時に行えます。

## 「ペン」の操作方法

| ) 配点:4 点 (△ :1 点)                                                                                                    | 「元に戻す」で記入したペンを<br>消せます。<br>「やり直し」で消したペンを再<br>表示させます。 |
|----------------------------------------------------------------------------------------------------|------------------------------------------------------|
| It is impotant to go to bed early and to get up early.                                                                                                    | ペンの太さは3種類変更できま                                       |
| ) Becanse I can't slept enough, I often feel sick.<br>) I have been absent from school for a week.                                                        | 9 °                                                  |
| 2014 is important to go to bed early and to get up early.<br>11 コミの数<br>RA エ B ア C ク                                                                      | ペンの色は3色変更できます。                                       |
| a (1) ウ (2) ア (3) イ<br>4 ウ<br>ゴミン定王P 場。の参欠<br>フォヨモロヘ<br>フィ<br>フィ<br>フィ<br>フィ<br>フィ<br>フィ<br>コ<br>フィ<br>フィ<br>フィ<br>フィ<br>フィ<br>フィ<br>フィ<br>フィ<br>フィ<br>フィ | 「消し」は3種類の太さに変更<br>できます。訂正箇所を消しゴム<br>のようにこすると消えます。    |

#### <ペンの入力方法>

【ペン】ボタンを青く選択します。

記入できるのは、画面下から半分のグレーの部分と選択されている解答欄部分です。 マウスまたはペンタブで、解答用紙に書き込みたい文字・絵・記号などを書いてください。 キーボードの「+」キーを押すと画面が拡大、「-」キーを押すと画面が縮小します。 【対象解答欄へ】を押すと、グレーの画面内の選択されている解答部分に移動します。 解答欄の外(グレーとなっている箇所)にも、文字を記入する事ができます。 ※まとめて採点時には、解答欄外となりますので、表示がされません。

| ※おこめて抹魚時には、 肝白阑外となりよりのて、 衣                             | ME112 E/0.                                                  |                                 |
|--------------------------------------------------------|-------------------------------------------------------------|---------------------------------|
| 「直線」の操作方法                                              |                                                             |                                 |
| ( ) 配点:4 点 ( △ :1 点)                                   | -<br>01                                                     | 「元に戻す」で記入した直線を<br>消せます。         |
|                                                        | RA HASP BED                                                 | 「やり直し」で消した直線を再<br>表示させます。       |
| It is impotant to go to bed early and to get up early. |                                                             |                                 |
|                                                        |                                                             | 直線の太さは3種類変更できます。                |
| $\begin{array}{c ccccccccccccccccccccccccccccccccccc$  |                                                             |                                 |
| D) Because I can't slept enough, I often feel sick.    | (1)         西原         文字         正原           川         編択 | ペンの色は3色変更できます。                  |
| リゴミの数                                                  |                                                             |                                 |
| 12 A エ B ア C ク<br>13 (10) ウ (2) ア (3) イ<br>N ウ         |                                                             | 「消し」で訂正箇所を消しゴム<br>のようにこすると消えます。 |
| 78#8%                                                  |                                                             |                                 |
|                                                        |                                                             |                                 |

【直線】ボタンを青く選択します。 記入できるのは、画面下から半分のグレーの部分 と 選択されている解答欄部分です。 十字のカーソルに切り替わりますので、直線を引きたい箇所からマウスを長押し、 終わる箇所でマウスを離してください。

![](_page_16_Figure_1.jpeg)

#### <文字の挿入方法>

【文字】ボタンを青く選択します。

入力できるのは、画面下から半分のグレーの部分と選択されている解答欄部分です。

十字のカーソルに切り替わりますので、文字を入力した箇所にあわせてクリックをしてください。

![](_page_16_Figure_6.jpeg)

「正解画像」の操作方法

![](_page_16_Figure_8.jpeg)

<正解画像の挿入・大きさ変更方法>

【正解画像】ボタンを青く選択します。

+字のカーソルに切り替わりますので、画像を貼り付けたい箇所にあわせてクリックしてください。 四つの点を引っ張ると画像を拡大・縮小する事ができます。 加点・減点方式の採点は、添削モードでの採点になります。 ※まとめて採点では操作ができません。

加点方式

![](_page_17_Figure_3.jpeg)

減点方式

| 自由記述機械点                                                     | - a ×                                                                                                    |
|-------------------------------------------------------------|----------------------------------------------------------------------------------------------------|
| ₩──(2) 配点: 5 点                                              | キーバインディング<br>の設定                                                                                                    |
|                                                             | 得点 採点整準         選択数           -5         不定純         -0 =           -1         スパルジス         -2 +           -3         OO電量ななっていない         -0 =           -3         AALx=xff使われていない         -0 = |
| I have been absent from school for a week.                  |                                                                                                    |
|                                                             |                                                                                                    |
|                                                             |                                                                                                    |
| (1) Because I can't slept enough, I otten feel sick.        |                                                                                                    |
| (3) It is important to go to bed early and to get up early. | ペン 直線 文字 <sup>王相</sup><br>亜魚                                                                                                    |
| 間ゴミの数                                                       | AL 選択                                                                                                    |
|                                                             |                                                                                                    |
| 間3 (1) ワ (2) ア (3) 1<br>間4 ウ                                |                                                                                                    |
|                                                             | · · ·                                                                                                    |
| -1月-1第大<br>1月-1第大<br>月-1月-1日<br>〇 <sub>0</sub> 月<br>× ()    | 版US (deace                                                                                                    |

右上の枠に得点と採点基準が表示されます。 選択数の「+」をクリックすると、 加点する数を設定できます。 加点方式の場合、選択数は「1」か「0」 となります。

全ての採点基準を追加すると、O(正解)と同じ点数になります。

解答欄の中央に得点が表示されるので、選択しながら位置を調整する事ができます。 (得点表示を削除する場合は「削除」ボタンをクリックします)

右上の枠に得点と採点基準が表示されます。 選択数の「+」をクリックすると、 減点する数を設定できます。 減点方式の場合、選択数は持ち点の範囲内 で選択できます。全て追加しないと、不正 解なしとなり「〇」と同じ点数となります。

解答欄の中央に得点が表示されるので、選択しながら位置を調整する事ができます。 (得点表示を削除する場合は「削除」ボタンをクリックします)

# 10 採点結果表示

![](_page_18_Figure_1.jpeg)

#### 「解答・採点結果を表示」の画面

| _        |          |     |      |      |        |      |       |      |       |       |     |     |     |       |     |        |        |          |                                      |
|----------|----------|-----|------|------|--------|------|-------|------|-------|-------|-----|-----|-----|-------|-----|--------|--------|----------|--------------------------------------|
| <u>a</u> | 採点新      | 課   |      |      |        |      |       |      |       |       |     |     |     |       |     | -      |        | ×        | 表示されている採点結果を、Excel                   |
| 並        | び順:      | 読み  | 取り順に | -    | ~      | )得点  | を表示   | ● 解智 | f·採点¥ | 吉果を表  | 示   |     | 採点結 | 果PDF出 | 'n  | CSV出力  | -1/2   | セル出力     | ファイルまたはCSV形式で出力しま                    |
|          | _ 出      | 力年  | クラス  | 番号   | 氏名     | 得点   | 2 設問1 | 設問2  | 設問3   | 設問4   | 設問5 | 設問6 | 設問7 | 設問8   | 設問  | 9 設問10 | 設問11   | 設問       | す。得点か解答・採点結果で出力す                     |
| Æ        | ¥        |     |      |      | -      |      |       |      |       |       |     |     |     |       |     |        |        | ^        | ┃ るかは、表示を切り替えてから出力                   |
| TR I     | <u>t</u> |     |      |      | -      | 100  | 2,0   | 2,0  | 2,0   | 2,0   | 2,0 | 2,0 | 2,0 | 2,0   | 2,0 | 2,0    | 2,0    | 2,0      |                                      |
| 1        |          | 1   | 01   | 222  | 石川ゆうま  | 96   | 0     | 0    | ×     | ×     | 0   | 0   | 0   | 0     | 0   | 0      | ٥<br>\ | 0        |                                      |
| 2        |          | 1   | 01   | 333  | 石黒かなこ  | 92   | ×     | ×    | ×     | ×     | 0   | 0   | 0   | 0     | 0   | 0      | 0      | $\sim$   |                                      |
| 3        |          | 1   | 01   | 444  | 宇山かんた  | 90   | ×     | ×    | ×     | ×     | ×   | 0   | 0   | 0     | 0   | 0      | 0      | 0        |                                      |
| 4        |          | 1   | 01   | 555  | 大石かずき  | 90   | ×     | ×    | ×     | ×     | ×   | 0   | 0   | 0     | 0   | 0      | 0      | 0        | ※ 採占結果の答案用紙をPDFファイル                  |
| 5        |          | 1   | 02   | 111  | 加藤ゆかり  | 92   | 0     | ×    | ×     | ×     | ×   | 0   | 0   | 0     | 0   | 0      | 0      | 0        |                                      |
| 6        |          | 1   | 01   | 111  | 新井さき   | 96   | 0     | 0    | 0     | ×     | ×   | 0   | 0   | 0     | 0   | 0      | 0      | 0        | ── ── こして出力できます。                     |
| 7        |          | 1   | 02   | 222  | 菊地こうへし | ۹2 ۱ | ×     | ×    | ×     | ×     | 0   | 0   | 0   | 0     | 0   | 0      | 0      | 0        | ▶ 1つのファイルに結合するか、1人                   |
| 8        |          | 1   | 02   | 333  | 小山さつき  | 92   | ×     | 0    | ×     | ×     | ×   | 0   | 0   | 0     | 0   | 0      | 0      | 0        | 二 シング イバ (に) 自当 クロル マング              |
| 9        |          | 1   | 02   | 444  | 佐藤たくみ  | 92   | ×     | ×    | ×     | ×     | 0   | 0   | 0   | 0     | 0   | 0      | 0      | 0        | ガ母に山力するが進へます。                        |
| 10       |          | 1   | 02   | 555  | 清水しょうた | 90   | ×     | ×    | ×     | ×     | ×   | 0   | 0   | 0     | 0   | 0      | 0      | 0        | (図8参照)                               |
| 11       |          | 1   | 03   | 111  | 須佐あかり  | 90   | ×     | ×    | ×     | ×     | ×   | 0   | 0   | 0     | 0   | 0      | 0      | 0        |                                      |
| 12       |          | 1   | 03   | 222  | 瀬戸けんと  | 92   | ×     | ×    | ×     | ×     | 0   | 0   | 0   | 0     | 0   | 0      | 0      | 0        |                                      |
| 13       |          | 1   | 03   | 333  | 田中あみ   | 100  | 0     | 0    | 0     | 0     | 0   | 0   | 0   | 0     | 0   | 0      | 0      | 0        |                                      |
| 14       |          | 1   | 03   | 444  | 堤ちあき   | 100  | 0     | 0    | 0     | 0     | 0   | 0   | 0   | 0     | 0   | 0      | 0      | 0        |                                      |
| 15       |          | 1   | 03   | 555  | 戸田なおき  | 98   | 0     | ×    | 0     | 0     | 0   | 0   | 0   | 0     | 0   | 0      | 0      | 0        |                                      |
| 16       |          | 1   | 04   | 111  | 七瀬りょうた | 96   | ×     | ×    | 0     | 0     | 0   | 0   | 0   | 0     | 0   | 0      | 0      | 0        |                                      |
| 17       |          | 1   | 04   | 222  | 橋本ゆみこ  | 96   | 0     | 0    | ×     | ×     | 0   | 0   | 0   | 0     | 0   | 0      | 0      | 0        | <ul> <li>1つのファイルに結合して出力する</li> </ul> |
| 19       |          | / 1 | 04   | 222  | 両川さとみ  | 98   |       | 0    | 0     | 0     | ×   | 0   | 0   | 0     | 0   | 0      | 0      | <u> </u> |                                      |
|          | <        |     |      |      |        |      |       |      |       |       |     |     |     |       |     |        |        | >        | ○ 1人分毎に1ファイルで出力する                    |
|          | 全升       | エック | :    | 全チェッ | ク解除    | 選択   | 行チェッ  | ל    | 選択行想  | チェック解 | 除   |     |     |       |     |        |        | 閉じる      |                                      |
|          |          |     |      |      |        |      |       |      |       |       |     |     |     |       |     |        |        |          | 出力 キャンセル                             |

# 11 帳票出力(有料オプション機能)

![](_page_19_Figure_1.jpeg)

正誤表(SP表) 受験者を成績順、設問を正答率順に並べ、正誤をO×で表示した表です。

得点度数分布表 得点による人数の比率が表とグラフで出力されます。属性ごとの得点度数分布表も出力でき、 全体と自分を比較したグラフを出力できます。

問題別正答率識別指数表 しているかを表す数値です。

問題別選択肢別解答率表 各問題ごとの選択肢別の人数と比率が出力されます。属性を登録されている場合、 属性ごとの表も出力されます。

個人成績表 ①全体の結果概要 ②総合分野別結果 ③得点率度数分布表 ④総合分野別得点率グラフ ⑤正誤表が 帳票として出力されます。

欠席者一覧 登録した名簿リストの未受験者の一覧が出力されます。

# ②試験の帳票出力

![](_page_20_Figure_1.jpeg)

# 受験型設定をすると、受験型ごとの結果が帳票に反映します。

![](_page_21_Figure_2.jpeg)

過去試験設定をすると、帳票の個人成績表の成績推移表に反映されます。

![](_page_22_Figure_2.jpeg)

個人成績表出力設定について

個人成績表出力設定では、出力したい受験者を選択する事ができます。

![](_page_22_Figure_5.jpeg)

分散採点オプションをご利用いただくと、複数名で採点作業を行えます。 まず、メインライセンスを使うソフトとサブライセンスを使いソフトのデータ保存先を同じ 場所に設定します。

# データ保存先設定について

ファイル(F) ツール(T) ヘルプ(H) ▲ ニトップ フォルダ作成 試験作成 データ保存先のフォルダを設定してください 參照 C:¥Users¥tsuyuki¥Documents¥ScanetData 7.卜作成 フォルダーの参照 登録 フォルダを指定してください。 SN-0437 👃 ダウンロード > ● 9ウンロード
 > ■ デスクトップ
 > ■ デスクトップ
 > ■ ドキュメント
 > ■ ピクチャ
 > ■ ピテオ
 > ● ミュージック 늘 OS (C:) DVD RW ドライブ (D.) icanet (¥¥OCHA02) (Z:) 新しいフォルダーの作成(N) OK キャンセル 終了

メイン画面より【ツール】→【データ保存先設定】を クリックしてください。 データ保存先設定画面より【参照】をクリックし、 ネットワーク上にあるフォルダを指定します。

※ネットワーク上のフォルダは、 メインライセンス使用者とサブライセンス使用者が どちらもアクセスできるフォルダである必要が あります。

青く選択をして、【OK】ボタンをクリックします。

【データ保存先設定とは?】

複数名で採点作業する場合、ソフト内のデータの保存場所を同じ場所にしていただく必要が あります。

データの保存場所を同じ場所にするには、PC同士がネットワーク共有されていて、 データのやりとりできる必要があります。

また、データ保存先をソフトで指定するには、メインライセンスユーザー・サブライセンス ユーザーが使用するPCが共に、ネットワークドライブへの割当が必要になります。 ※ネットワークドライブへの割り当て方法は、よくあるご質問/ヘルプをご覧ください。

次に採点者を登録します。 お渡ししたサブライセンスキーのタイトル名がライセンスコードとなります。

採点者の管理画面について

| ► ● 校内模式                         |                                                            |     | 名簿管理  |
|----------------------------------|------------------------------------------------------------|-----|-------|
| ➡ 〒成28年度<br>▶ ■ 第3学年<br>▶ ■ 第2学年 | ノジ5(抹魚 抹魚者の皆違                                              | * × | テスト作成 |
| ▶ ■第1学年 ▶ ■ 平成29年度 ▶ ■ 2017年     | 採点者名 ライセンスコード PCアカウント名                                     |     | 帳票出力  |
| <ul> <li></li></ul>              | ※                                                          |     |       |
|                                  | 採点者名         ライセンスコード           〇〇先生         AAAAAAAAAAAAA |     |       |
|                                  | OK キャンセル                                                   |     |       |
|                                  |                                                            | 問じる |       |

メイン画面より【ツール】→【採点者の管理】を クリックしてください。 採点者の管理画面より【+】をクリックします。 「採点者名」とサブライセンスキーファイルの 「ライセンスコード」を入力し、【OK】を クリックします。 サブユーザー情報の登録が終わりましたら、 【閉じる】をクリックしてください。 ※登録する採点者名が重複していると登録できません。

※豆蘇りる朱原省石が重後していると豆蘇できません。 ※登録するライセンスコードが重複していると 登録できません。

#### 採点範囲の設定

# 採点範囲を設定します。採点範囲の設定方法は2パターンございます。

### 設問に対し1名ずつ設定する場合

設問につき複数名を設定する場合

![](_page_24_Figure_3.jpeg)

![](_page_24_Figure_4.jpeg)

採点者を設定する範囲を、 🚇 採占者設定 × 採占者 マウスでドラッグして青く選 クラス 番号 設問1 設問3 設開4 設問5 設開6 設問7 設開8 設問9 設開10 設開11 設開12 設問13 設問1 設問2 19 ✓ OO先生
 ✓ △△先生
 ✓ ××先生 
 1
 01
 OO先生
 OO先生
 OO先生
 OO先生
 OO先生

 △△先生
 △△先生
 △△先生
 △△先生
 △△先生
 △△先生
 択します。 1 1 02 OO先生 △△先生 00先生 
 ○○先生
 ○○先生
 ○○先生

 △△先生
 △△先生
 △△先生
 \先生 左側の枠の採点者にチェック 1 1 03 00## )〇先生 00## OO先生 △△先生 00先生 00先生 △△先生 ○○先生 △△先生 \先生 先4 1 1 04 OO先生 △△先生 00先生 ) 〇先生 00元 <u>
△</u> <u>
〇</u> 〇 〇 元 土 一 先 生 〇 〇 先 生 〇 〇 先 生 〇 〇 先 生 〇 〇 先 生 を入れ、【採点者を設定】を △△先生 ○○先生 △△先生 1 1 05 ) 〇先生 〇先生 クリックします。 08 !ポイント! ①設定前には、採点者を登録を 終えてください。 1 1 ②メインライセンスの採点者は 採点者を設定 16 17 登録の必要がありません。 クリア ③サブライセンスが採点を終えた後、 OK キャンセル 再度採点者登録をすると、 未採点状態に戻ります。

【設問につき1名ずつ設定する場合】と【設問に対し複数名を設定する場合】の違いは? 「設問につき1名ずつ設定する」と1人の採点者につき1つの設問が採点できます。 「設問に対し複数名を設定する」と複数名の採点者で1つの設問が採点でき、採点内容を比較できます。 複数名の採点により、複数の採点結果が出てしまった場合、どの採点者の採点結果を採用するか、 選ぶ必要があります。採点結果統合では、どの採点結果を採用するか、選択する操作になります。

![](_page_25_Figure_2.jpeg)

![](_page_25_Figure_3.jpeg)

複数名の採点結果が表示されるので、 未採点箇所がないか、採点結果が 複数ある箇所がないか、ご確認ください。

未採点者がいる場合、緑色で表示され、 右側の枠に採点者の名前が表示されま す。

採点結果の統合が必要な場合、黄色セルで表示されます。

※未採点者がいる・・・・緑色 複数の採点結果がある・・・・黄色

### 採点結果の競合

| 2 | 採点結果の選択 - ロ >                                           | < |
|---|---------------------------------------------------------|---|
|   |                                                         | 7 |
|   | 自分の名前と住所が書かれたポストカートをガラスのヒンに入れ、次に訪れた人が書いた人にそのカートを送ること。   |   |
|   | 「採点者:あなた 採点結果:○(5点)                                     |   |
| 0 | 自分の騎川と住や斤が書かれたかマトカードをガラスのビンピスォー次に言われた人かい書いてこんにそのカギを送る   | 5 |
|   | 「採点者:○○先生 採点結果:△3 (3点)                                  |   |
| 0 | 自分の騎川と住や斤が書かれたかマトカードをガラスのビン合えれ、次に言われた人り、「書いてこん」こそのカギを送る | 3 |
|   | 「採点者:△△先生 採点結果:×(0点)                                    |   |
| 0 | 自分の騎川と住たが書かれたかマトカードをガラスのビンド入れ、次に言われた人りい書いた人にそのカギを送る     | ) |
|   | ─採点者:××先生 採点結果:〇(5点)                                    |   |
| 0 | 自分の弱川は住たが書かれたかやオカードをガラスのビンピンル、次になかたこんが言いたスノニでのカイを送る     | 5 |
|   | ОК <b>+*У1/</b>                                         |   |

採点結果を比較し、採用する採点結果 に黒丸をいれます。

OKボタンをクリックすると、 採点結果として選択されます

採点結果統合後は、データ出力操作 (採点結果表示、帳票出力)を行って ください。

# 14 こんな時は(困った時はまず、確認してみてください。)

# スキャン画像条件

投票シートは四隅の内1つがカットされています。 画像ではカット位置が左下になるようスキャンしてください。 また、斜め・折れ・余白・黒枠が無いようにスキャンしてください。 画像のカット位置が左下以外になっている場合や斜め。折れ・余白・黒枠があると 読み取りエラーとなり集計できません。 画像の解像度を200dpiの設定にしてください。

![](_page_26_Figure_3.jpeg)

フォルダ読み取り中に、画像処理件数が増えない

※TWAIN方式やScanSnap自動連携を使用いていない場合、スキャナの画像保存先と 監視フォルダの場所が一致していないと処理件数が増えません。

対策 監視フォルダをスキャナの画像保存先と同じ場所に設定してください。 選挙管理ソフトのメイン画面の、「ツール→読み取り設定→スキャナとの連携方法及び フォルダの指定」で確認及び設定ができます。

### 読み取りエラーが出た場合の対処方法

「シート読み取り」画面で読み取りエラー件数が増えてしまった場合、 監視停止をクリックすると読み取りエラーの種類が赤文字で表示されます。

型番認識エラー

選挙作成で設定したシート型番と違う型番の投票シートをスキャンした場合に 型番認識エラーとなります。

<mark>対策</mark> 誤ったシート型番を選択してしまった場合は、選挙作成で設定し直してください。

補正点取得エラー

投票シートの四隅の黒い四角が正常にスキャンできなかった場合や画像のカット位置が 左下以外の場合に補正点取得エラーになります。

- 対策 エラー画像の四隅の汚れを画像編集ソフト(ペイント等)で消してください。 シートが折れていた場合等は直して再度投票シートのスキャンをしてください。
- 対策 投票シート画像のカット位置が左下になるように読み取りください。

両面シートの読み取りで表裏が逆や、片面の画像が読めなかった場合に ページ不整合エラーになります。

- 対策
  すべての投票シートの表裏が揃っている事をご確認ください。
- 対策
  スキャナへの投票シートのセット方法を確認し、正しくセットしてください。
- 対策 スキャナの設定が両面スキャンする設定になっているか確認し、両面スキャンする設定に してください

画像変換エラー

画像ファイルが壊れていたりして、画像ファイルが開けなかった場合に画像変換エラーになります。

## 対策もう一度画像ファイルの作成を行ってください。

# 読み取りエラーとなってしまった場合、「監視停止中」画面下にエラー画像保存フォルダが 表示されますので、「開く」からエラーになったシート画像の確認をする事ができます。

| 0 | 通常採点(マーク問題)        | 9  | 全員正解       |
|---|--------------------|----|------------|
| 1 | 順不同全一致             | 10 | 解答者全員正解    |
| 2 | 順不同部分一致            | 11 | スキップ       |
| 3 | 連続一致               | 12 | マーク一致OR    |
| 4 | 順不同部分一致<br>正解数に応じて | 13 | 空欄正解       |
| 5 | 連続一致OR             |    |            |
| 6 | 複数マーク択一            | 16 | 通常採点(記述問題) |
| 7 | 複数マーク全一致           | 17 | 加点方式       |
| 8 | 複数マーク部分一致          | 18 | 減点方式       |

P7-8で設定した採点タイプの 一覧表になります。 正解配点登録ファイルの 採点タイプに左図の採点タイプの数字を 入力してください。

# | ソフトウェアサポート

デジらく採点の操作についてご不明な点などがございましたら製品サポートをご利用ください。

# スキャネット株式会社

図 info@scanet.jp &サポートダイヤル:03-4582-3982 (平日9:00~12:00/13:00~17:00)

# マークシートの購入はこちらから

. . . . . . . . . . . .

スキャネット 検索

.....

URL:http://www.scanet.jp/

メモ欄